## 地盤保証(再調査) 申込操作ガイド

2025年4月

一般社団法人住宅技術協議会 取次機関

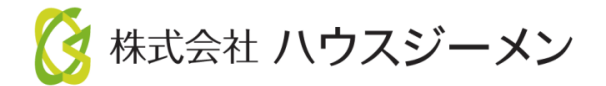

## ポータルサイトヘログイン

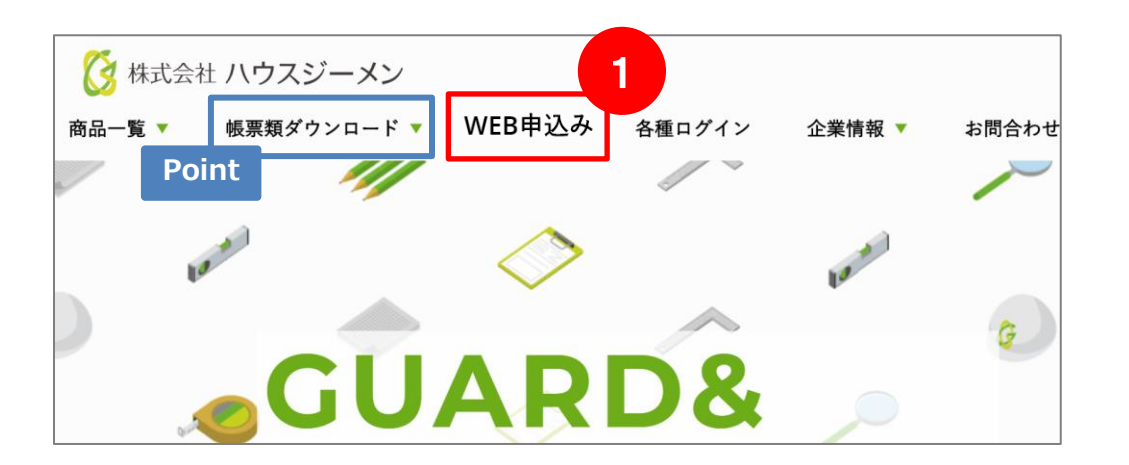

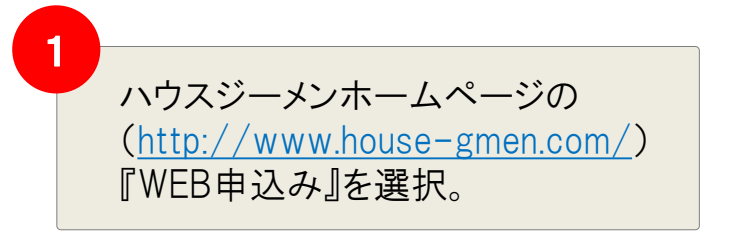

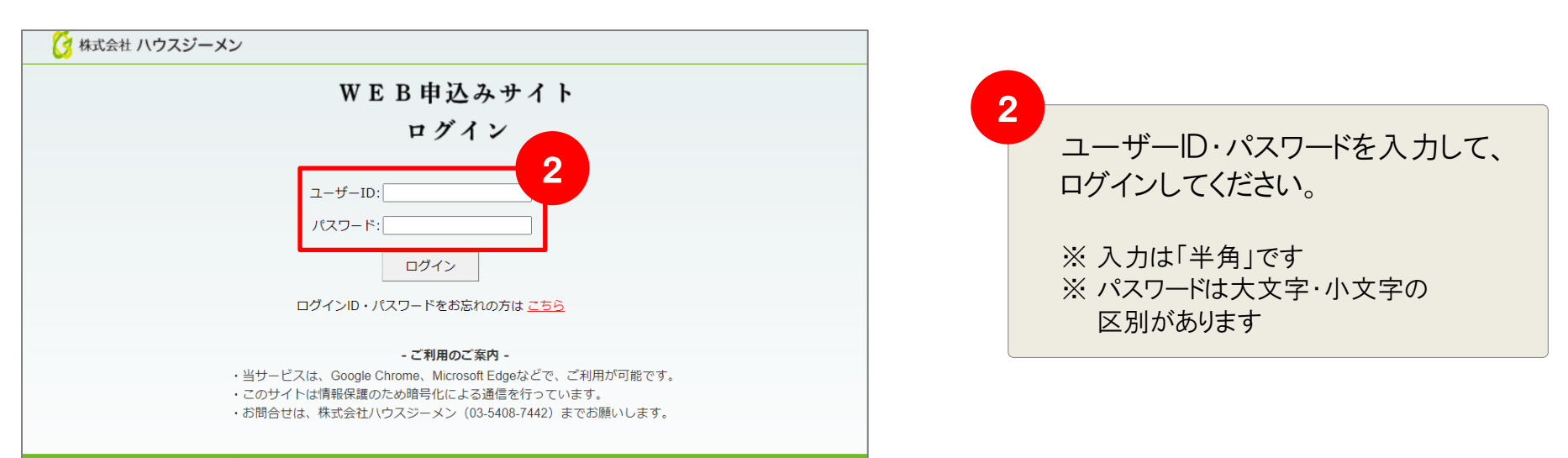

(C)Copyright House G-men CO., Ltd. All Rights Reserved

**MSĴ** GROUP

ポータルサイト トップメニュー

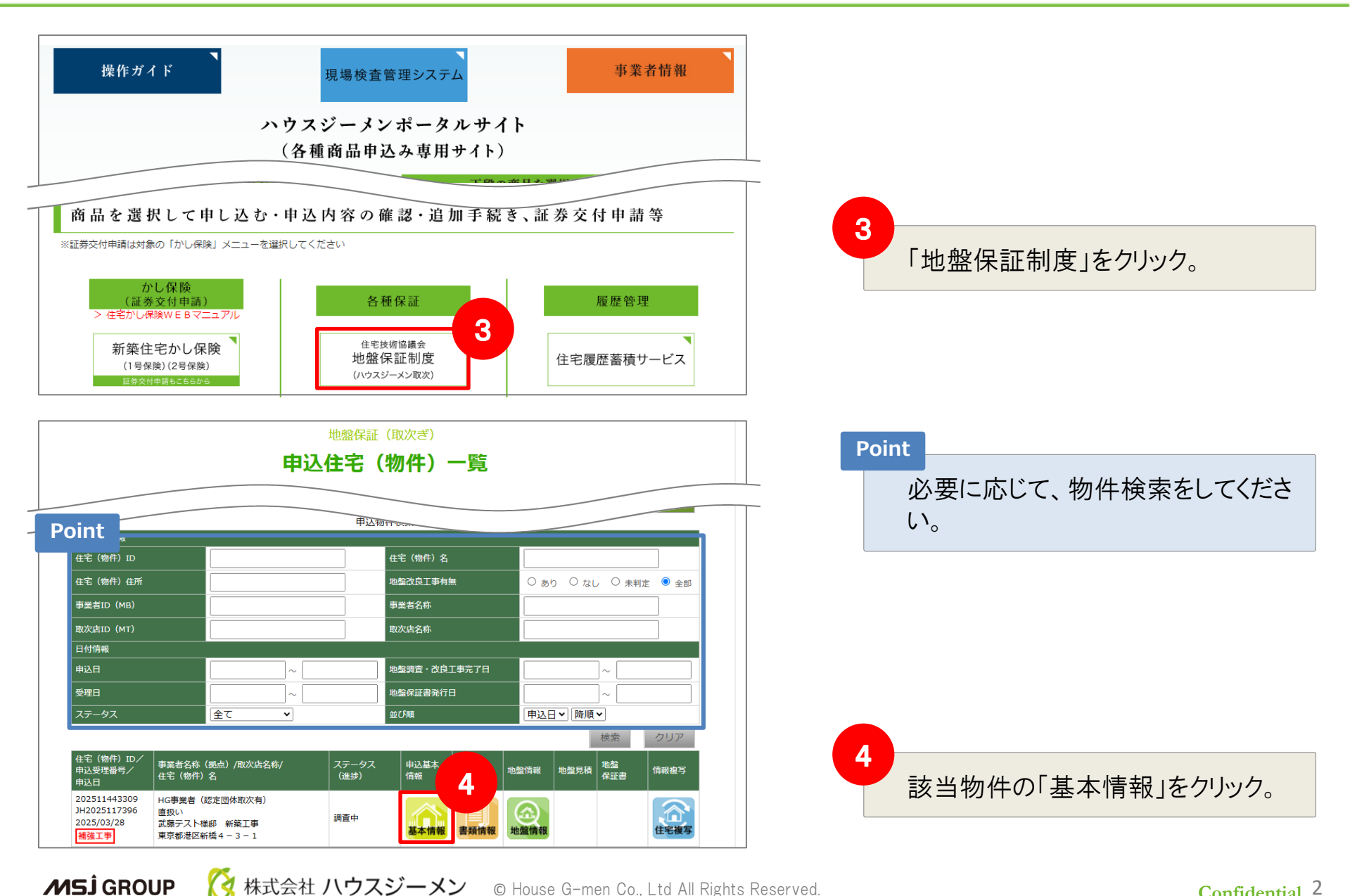

Confidential<sup>2</sup>

ポータルサイト トップメニュー

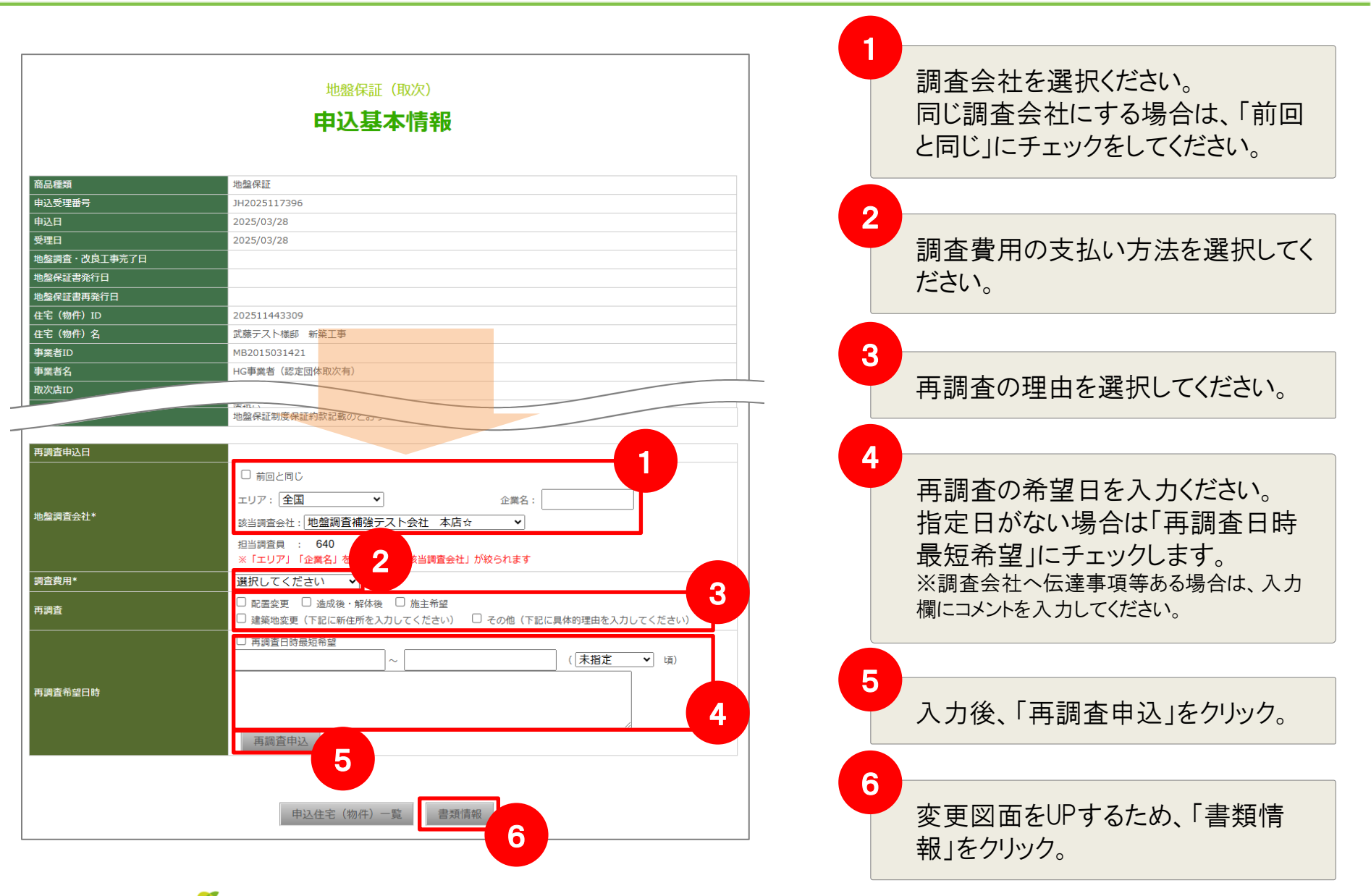

株式会社 ハウスジーメン © House G-men Co., Ltd All Rights Reserved.

ポータルサイト トップメニュー

| 地盤保証(取次ぎ)<br><b>書類管理</b>                                              |                          |         |
|-----------------------------------------------------------------------|--------------------------|---------|
| 商品種類                                                                  | 地盤保証                     |         |
| 申込受理番号                                                                | JH2025117396             |         |
| 住宅(物件)ID                                                              | 202511443309             |         |
| 住宅(物件)名                                                               | 武藤テスト様邸 新築工事             |         |
| 事業者ID                                                                 | MB2015031421             |         |
| 事業者名                                                                  | HG事業者(認定団体取次有)           |         |
| 取次店ID                                                                 | МТ9999990000             |         |
| 取次店名                                                                  | 直扱い                      |         |
| 図書確認 調査・改良工事 <b>マ</b> 島確認                                             | 送信済みファイル名 <del>マ</del> 合 | 送信日 🗲 🚖 |
| ファイル選択(複数選択可)<br>※一度にアップロードできるファイルサイズ(±20MBまで                         |                          |         |
| 『必要書類が全て表示されましたら「マップロードにトス県メ 2 リックしてください』<br>アップロードによる提出<br>申込基本情報画面へ |                          |         |

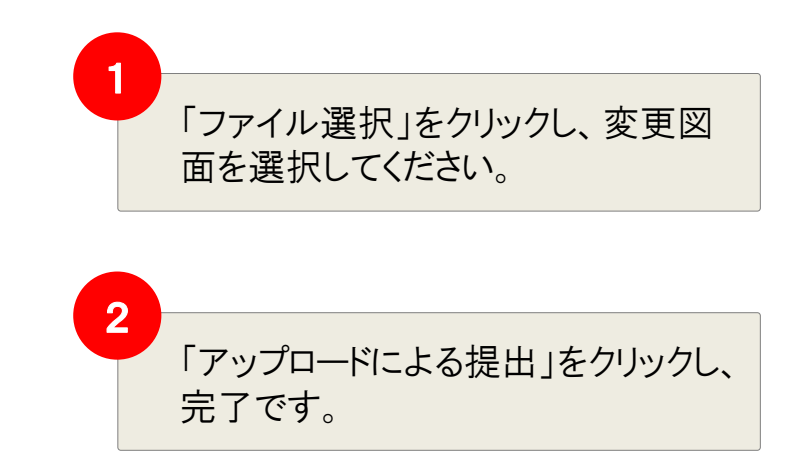

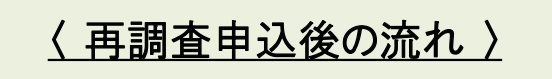

基本的には通常の流れと同様になります。 受付受理後、調査会社決定通知メールが届きますので、 調査会社様と日程調整を行なってください。